# 個人用モバイル花図鑑システムの検討

# 近藤 勝也·崎田 晃嗣\*1

## Personal mobile system for retrieving reference pictures of flowers

Katsuya KONDO, Akitsugu SAKITA

著者らは内容型画像データベースの応用として、色を用いた花図鑑検索システムを以前に開発した。その発展と して、本研究では、山野で見つけた花の名前をその場で調べられる個人用モバイル花図鑑システムについて検討し た。そのためには、既に検討済みの内容型画像データベースの考え方に加え、モバイルツールの選択、画像の表示 や拡大、花名の表示、さらにはこれらが異なるメーカーのツール間でより汎用的に使用できる条件などについて検 討した。その結果に基づき、デジカメをモバイルツールとした個人用花図鑑を試作し、汎用的で十分実用的である ことを確認した。

# 1.はじめに

近年デジタルカメラ(以下、デジカメ)やカメラ付き 携帯電話が普及しており、撮影した花画像から花の名前 を調べたいという要求が増えている。山野草や高山植物 の名前は、撮影された画像を頼りに花図鑑で調べるのが 一般的である。

しかし、花図鑑の画像を見て名前を検索するのは簡単 でない。これを比較的簡単と思われている花の色を用い た検索について説明する。従来の花図鑑はテキスト型画 像データベースであり、図鑑登録者が登録画像を見て検 索キーとなる花の色(テキスト)を付与し、それを画像 に付加してデータベースを作成する。一方そのデータ ベースを検索するときは、検索者が検索画像を見て作成 した検索キーを用いてデータベースのテキストを検索 し、一致したテキストに対応した候補画像を引き出す。 この場合の一番大きな問題は、図鑑登録者と検索者の間 で花の色を表す言葉が一致しないことである。植物学の 分類では花の色が規定されていないようであり、また山 野の花の色は多種多様で、さらに日本語には色を表現す る言葉の種類が多い。これらのことが、見た目に分かり やすい花の色による名前の検索を難しくしている。

この問題を解決するため、著者らはテキスト型画像 データベースの対角にある内容型画像データベースの考 え方を用いた花図鑑システムを検討した<sup>1)</sup>。内容型画像 データベースは、登録画像の色、輪郭など、画像の内容 \*1 情報工学科平成 21 年度卒業生 に応じて計算で抽出した画像特徴を検索キーとしたデー タベースを作成する。検索するときは、検索画像の内容 に応じて抽出した画像特徴を用いてデータベースを検索 し、特徴が一致した登録画像を候補として表示する。こ の方法では、図鑑登録時と検索時共に同じ画像特徴の抽 出方法を用いることができるので、テキスト型で問題と なった検索キーの不一致を避けることができる。著者ら は花図鑑検索システムとして、花の色のみに注目した内 容型画像データベースを検討した。このため撮影画像か ら花画像の切り抜き、色相ヒストグラムの作成、その 特徴量の計算、花画像データベースの作成を行った。実 際に花画像データベースを作成して検索実験を行った結 果、テキスト型画像データベースによる従来の花図鑑に 比べて、内容型を用いたシステムは、検索画像の花の色 に近い候補を効率よく取り出せることが分かった。

以上のシステムは花画像の名前を自宅のパソコンで検 索するものであった。しかし、山野で見つけた花の名前 を知るという点では、その場で名前を調べられる方が、 その画像を自宅に持ち帰って調べるよりはるかに有用で ある。そこで本研究では山野で実物の花を見ながら、そ の実物の花と登録画像を比較・検索して、一致する花画 像を候補として表示するという方法を検討した。内容型 画像データベースの考え方については、先の検索システ ムで検討した方法を改良して用いることにした。

本研究を行うためにまず必要なのは、山野で見つけた 草花の名前をその場で調べるために携帯するモバイル ツールであるが、撮影のために携帯しているデジカメが 最も適していると考えられる。そこでデジカメがモバイ ル花図鑑システムに使えないかという方針で検討した。 更に、代表色相値などの特徴量の計算は、より簡便な方 法のほうが使いやすい。これらのことから、本論文では 以下のような検討を行うことにした。

- モバイルツールとしてのデジカメの調査とその試用
  より簡便な花画像の特徴量の計算方法の検討
- ③デジカメに登録用花画像を表示するためのファイル構

造の検討

④登録用花画像の試作と個人用モバイル花図鑑システムの試用

# 2. 個人用モバイル花図鑑システム

#### 2.1 基本構想

山野で見つけた草花の名前をその場で調べることがで きる花図鑑システムを開発するために、まず山野で持ち 運びできるモバイルツールが必要である。以下では、モ バイルツールの選択と、それを用いた花図鑑システムの 基本構想について述べる。

(1) モバイルツールの選択

モバイルツールとして身近にあるものは、デジカメ、 携帯電話、iPod、ゲーム機などがあるが、これらの中で デジカメが、本研究の目的からして最も有用であると考 えられる。その理由は、山野の花の写真を撮るために、 始めからデジカメを持って行くのを前提としているから である。なお、カメラ付き携帯電話も持ち運ばれること が多いが、電話やデータ通信の方が主な機能である。そ こで、まずデジカメが、モバイル花図鑑システムに使え ないかどうかを検討した。

本研究のモバイルツールに使えるデジカメの機能は、 撮影した画像を再生するモードである。一般的なデジカ メの再生モードには次のような機能がある。

- メモリーカードには、そのカメラで撮影した画像だけ でなく、他で作成した画像も追加記憶できる。
- ②再生モードの主な機能は次の通り。カッコ内は代表的な呼び方。
  - ・画像を一覧表示し、選択する機能(マルチ再生)
  - ・1枚の画像を画面全体に表示する機能(1コマ再生)
  - ・1 枚の画像を拡大表示する機能(ズーム機能)
  - ・ 画面の操作は、大部分の機種ではボタンで行うが、
    中にはタッチパネル操作の機種もある。
- ③メモリーカードに記録された画像は、ファイル名の順 番に画面に表示される。

④液晶画面の大きさは 2.5 ~ 3.5 インチで、画面サイズ

は約23万画素(約560×約420)前後のものが多い。 以上のような機能があれば、本研究のモバイルツールと して十分使えると思われた。これらの機能を前提として、 モバイル花図鑑システムを検討することにした。 (2)モバイル花図鑑の使用法

本論文では、デジカメをモバイルツールに使用した花 図鑑システムを提案するが、図1にその使用手順を示し、 具体的な内容を以下に述べる。

- ①まず、登録画像をデジカメのメモリーカードに入れる。 その際、有彩色花と無彩色花のフォルダを分け、両者 を別々に表示させる。
- ②山野で名前を調べたい実物の花(検索花)を見つけた とき、検索者が有彩色か無彩色かを判断し、それぞれ の登録画像を調べる。なお、有彩色花は代表色相値順、 無彩色花は花びらの枚数順に表示させる。
- ③マルチ再生で検索花に近い画像を見つけ、1コマ再生で大きく表示する。更に、その画像の花や葉の部分を拡大表示し、一致するかどうかを詳細に調べる。もし違っていれば次の候補を見つけ、同様に調べる。

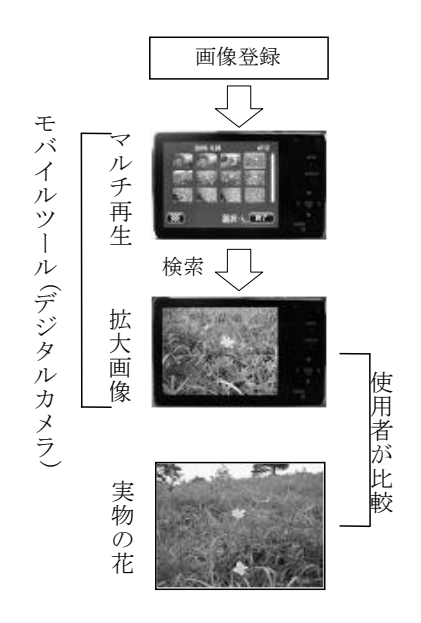

図1 モバイル花図鑑システムの使用手順

(3) 花画像の登録と検索

本花図鑑システムは個人用なので、登録する花画像は 個人が撮影した画像やインターネット上で収集した画像 を使用する。しかし、デジカメは画像の再生条件がメー カーや機種によって異なる場合があるので、異なるデジ カメ間でも画像を再生モード表示できるかどうかを検討 しておく必要がある。その内容を次に示す。

- ①デジカメの画像ファイルの規約には、ファイルシステムに関しては DCF<sup>2)</sup>、ファイルフォーマットに関しては Exif<sup>3)</sup>があり、ほとんどのデジカメがこれらに準拠している。しかし、Exif にはメーカー独自コードが許されているので、完全な標準にはなっていない。このため、特に差が出やすい表示や拡大機能は機種ごとに確認する必要があるといえる。
- ②登録画像の作成のため、サイズ調整、花名焼き込みなどの画像加工が必要である。しかし、汎用の画像処理ソフトを使用すると、Exif 情報のメーカー独自コードが変わってしまい、デジカメで表示できなくなることが多い。この対策として、デジカメ付属のメーカーソフトの使用が有効であるが、具体的に確認しておく必要がある。
- ③ほとんどのデジカメには表示画像の拡大機能がある が、画像ファイルによっては拡大できない場合もある ので、具体的な確認が必要である。
- ④一覧表示した登録画像の中から候補画像を選択する。 このときの登録画像の並び順はファイル名で決まるの で、画像内容の特徴量の順にファイル名を付与すれば よいが、特徴量とファイル名の付け方を具体的に決め る必要がある。

#### 2.2 登録花画像の作成

前節で述べた課題を、登録花画像の観点から検討する。 モバイルツールであるデジカメのメモリーカードに登録 花画像を追加記憶させると、モバイル花図鑑システムに なる。したがって、このシステムの中核は、登録花画像 を作成する方法と、デジカメでその画像を再生モード表 示できるように Exif 規約を満足させる方法に絞られる。 ここでは主として前者について説明する。図2に花画像 作成の手順を示し、主要な作業について以下に説明する。 (1) 花画像収集

画像の加工が簡単で、かつ確実に表示できることから、

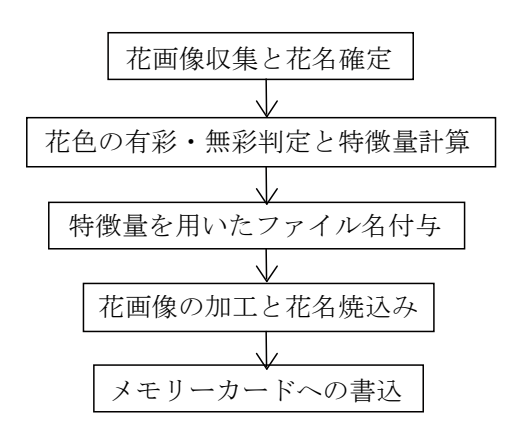

図2 登録画像作成手順

デジカメで撮影した画像を登録画像に用いることを試み た。しかし、多くの画像を収集するためには図鑑の花を 撮影せざるを得なかったので、画像の鮮明度が不十分に なった。そこで、実物の花を撮影した画像を次の条件で 収集することにした。

- ①花画像の出所 個人がデジカメで撮影した原画像は数に限りがあるので、インターネット上からも画像を収集する。いずれの画像も撮影時に仕様が決まっているが、特にインターネット画像は仕様のばらつきが大きいので注意が必要である。
- ②画像サイズ 画像が小さいと拡大できない場合があるので、特にインターネット画像を収集する場合は、なるべくサイズが大きい画像を収集する必要がある。
- ③画像内容 花びらと葉が明瞭に分かる画像を極力選定 する。必要ならば画像を切り抜いて見やすくする。
- ④花の種類 本花図鑑システムの使用目的上、山野草を 収集対象とし、園芸花は対象としない。

(2) 花の特徴量計算

まず花色が有彩色か無彩色かを判定したのち、それぞ れについて特徴量を算出する。以前の研究<sup>1)</sup>で、有彩 色・無彩色の判定方法と有彩色の特徴量計算方法を示し たが、本研究ではさらに簡便な方法を検討した。

- ①有彩色・無彩色の判定 以前の研究では、背景を除去した後の花びら全体の色情報を用いたが、本研究では花びら内の一部領域の色情報を用いることにした。これにより、画像処理ソフト(例:フリーソフトGIMP)の機能である正方形内の色情報の平均値計算が利用でき、処理が簡単になる。その正方形内の平均HSV値を見て、彩度(S)や明度(V)が低いものを無彩色花とし、他は有彩色花とする。
- ②特徴量の計算 有彩色花については、前述の平均 HSV 値の中の平均色相値(H)を特徴量とすることに した。一方、無彩色花については、色相値が特徴量と して使えないので、目視で数えた花びら枚数を特徴量 とすることにした。

(3)特徴量を用いたファイル名付与

登録花画像は特徴量順に表示される必要がある。一般 的なデジカメの再生モードでは、画像はファイル名の順 番に表示される。そこで、特徴量をファイル名にすれば、 特徴量順に表示させることができる。

(4) 花画像の加工と花名焼き込み

ここでは原画像に対し、切り抜きやサイズ調整などの 加工と花名焼き込みを行って登録画像を完成させる。な お、このときデジカメで画像を表示するために必要な Exif 情報が付けられていることが重要であるが、これ については3章で説明する。

- ①切り抜きと画像サイズ 登録画像は花びらと葉の部分 がよく分かることが望ましい。これが満たされるよう に原画像を切り抜いた後、画像の大きさがすべて同じ になるようにサイズを調整する。
- ②花名焼き込み 登録画像には花の画像と同時にその名前が必須である。花名の表示には、デジカメのタイトル表示機能を用いる方法と画像に花名を焼き込む方法があるが、前者の機能は一部のデジカメに限られるので、汎用性が高い後者の方法を採用した。

#### 3. 実用化のための検討

登録花画像を作成し、そのファイルをデジカメのメモ リーカードに追加記憶すると、再生モード表示が可能に なる。しかし、このときに、画像ファイルの Exif 情報が、 デジカメ表示の条件を満たしていることが必要なので、 これについてまとめて説明する。

## 3.1 デジカメ用画像規約

異なる機種のデジカメの間で画像ファイルを共有する ために、社団法人日本電子工業振興協会 (JEDIA) によっ て DCF<sup>2)</sup>と Exif<sup>3)</sup>という二つの規約が定められている。 次にそれぞれについて説明する。

 DCF Design rule for Camera File system の略称 である。画像ファイルを記憶させるデジカメのメモ リーカードがいわばファイルシステムである。DCF はこのファイルシステムの木構造と、ディレクトリ名 及びファイル名の規約を定めている。DCFの木構造 を図3に示し、以下に説明する。

まず、「F:」や「I:」などのドライブ名が付いた ROOT の直下に DCIM という名のディレクトリを設ける。 ディレクトリは Windows 95 以降の WindowsOS や

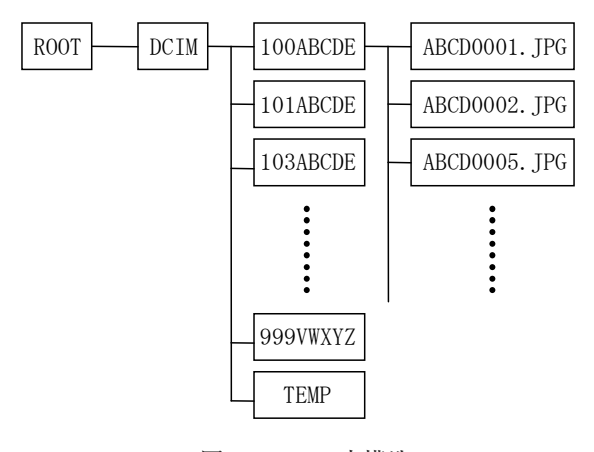

図 3 DCF の木構造

MacOSではフォルダと呼ばれる。この DCIM の下に DCF の木構造が構成される。DCIM の下には DCF ディレクトリを設け、それには図3の「100ABCDE」 のような名前を付ける。先頭の3桁の半角数字(ディ レクトリ番号)は名前として有効であり、重複しない 100~999の番号で、欠番があってもよい。番号に続 く文字はファイルシステムでは利用されないが、認識 の為に半角英数大文字とアンダーバーのみを使用した 5文字でなければならない。また、図3の「TEMP」 のような上記規約外の名前のついたディレクトリは あってもよいが、DCF ディレクトリ以外のディレク トリとして扱われ、認識されない。

各 DCF ディレクトリの下に、拡張子のついた画像 等のファイルが置かれる。そこに別のディレクトリを 置いたり、その下に画像ファイル等を置いたりするこ ともできるが、これらはいずれも認識されない。図3 の例では、「ABCD0001.JPG」等が画像ファイルである。 画像ファイル名の先頭の4文字はファイルシステムで は利用されないが、半角英数大文字とアンダーバーの みを使用した4文字でなければならない。後ろの4桁 の半角数字(ファイル番号)が名前として有効であり、 0001~9999の番号で、欠番があってもよい。

② Exif Exchangeable Image File Format の略称であ り、1995年に規格化されたデジカメ用のファイル形式 である。画像ファイル規定と音声ファイル規定から構 成されるが、ここでは画像ファイル規定について説明 する。ファイルの内容は、既存の IPEG(非可逆圧縮ファ イル)やTIFF(可逆圧縮ファイル)の画像フォーマッ トをベースとして、それに関連する付属情報を付け加 えた構成となっている。この付属情報としては、撮影 日時、シャッタースピード、レンズ絞り値などの「撮 影に関する付属情報」、圧縮モード、色空間情報、画 素数などの「画像を正しく再生するための情報」や、 サムネイル(縮小)画像などの Exif 基本情報が中心で ある。しかし、それ以外に、デジカメ各社独自のメー カーノートが許されている。前者の Exif 基本情報は 公開されているが、後者のメーカーノートは公開され ていない。したがって、デジカメで画像ファイルを表 示するときに、非公開のメーカーノートが認識できな ければ、表示できない可能性がある。

# 3.2 画像加工ソフト

### (1) 画像加工と Exif 情報

花画像の加工処理については2章で説明したが、実際 に登録花画像を作成した手順は図4の1~5である。一 通り説明すると、まず花名の確定した花画像を個人撮影 画像やインターネット上の画像から収集する。その中か ら花びらと葉の部分がよく分かる画像を選び出して、そ の部分を切り抜くとともに、拡大縮小して画像の大きさ を1600 × 1200 画素に統一する。この大きさはデジカメ 表示画面の縦横比と拡大表示のための余裕を考慮して決 めた。次に、有彩・無彩色の判定と特徴量計算を行った 後、画像へ花名を焼き込む。最後に特徴量を用いてファ イル名を付与すると登録花画像が完成する。

この中で、3.1 で説明した Exif 情報と深く関係するの は2と4である。いずれも加工後にファイルの保存処理 を行うが、このとき、Exif 情報も同時に書き換えられ ることが多い。そこで、必要な Exif 情報が失われない 保存方法を選ぶ必要がある。

(2) 実際の画像加工

図4の2~4に使用したソフトについて説明する。な お5のファイル名付与は、ファイル名を変更するだけで、 Exif 情報はそのままなので、エクスプローラ等の一般 的なソフトでよい。

2~4の処理に使用できるソフトには、汎用の画像処 理ソフト(フリーソフトではGIMP、市販ではPhotoshop Element等)とデジカメ付属ソフトがある。汎用ソフト は2~4の処理がすべてできるが、付属ソフトではこの うちの特徴量計算などができない。一方汎用ソフトでは Exif 情報(特にメーカーノート)には対応していないので、 保存したときに Exif 情報が書き換わるか、あるいは失わ れてしまう。付属ソフトはメーカーノートも含めて Exif 情報に対応している。ただし他社のデジカメにも適用で きるかどうかは実際に試してみないとわからない。

以上のことから、実際には2~4を汎用画像処理ソフトで実行し、これらの処理が終わった後に、画像を一度 デジカメ付属ソフトに読み込んで、改めてデジカメ用画 像として出力保存するという方法を用いた。

実際にC社のデジカメ付属ソフトを用いたが、次の2 点が分かった。すなわち、最後にデジカメ用として出力

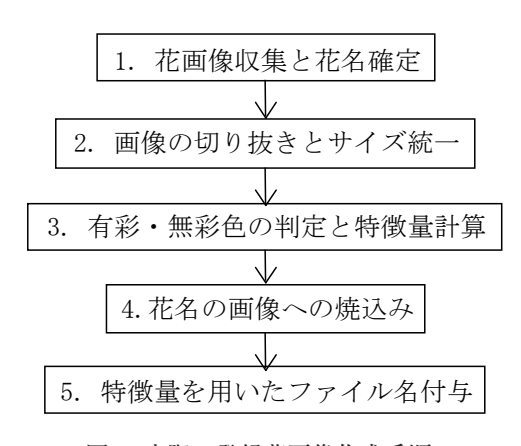

図4 実際の登録花画像作成手順

保存したときに、最低限必要なメーカーノートは付けら れていた。C社のデジカメだけでなく、確認できただけ でも他の2~3社のデジカメで表示・拡大できた。

#### 3.3 登録花画像の試作

北海道の利尻島及び礼文島の高山植物を中心に、個人 の撮影画像やインターネットから収集した花画像を用い て登録花画像を試作した。収録した花画像は有彩色が 96枚、無彩色が68枚である。花画像の一例(レブンウ スユキソウ、無彩色)を図5に示す。この試作で気が付 いたことを以下に述べる。

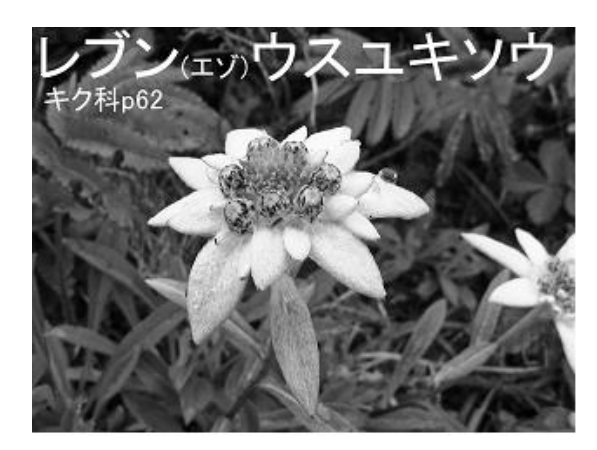

図5 試作花画像の例

- ①画像サイズの1600×1200 画素(4対3の比)は、1 画素でも異なると(例:1600×1201)、デジカメで表示できなくなった。このサイズ調整は、デジカメ付属ソフトより、汎用の画像処理ソフトで行う方が簡単であった。
- ②有彩色花か無彩色花かの判断が困難な花画像が数枚 あったので、同じものを両方に入れた。
- ③有彩色花を特徴量である代表色相値の順に表示する方法は、検索をする場合に分かりやすかった。例えば紫系の色の登録画像を見ている場合、検索花の色がより赤みがかっていると判断すれば次へ進めばよいし、より青みがかっていると判断すれば前へ戻ればよい。これは検索者の判断とよく合うということである。
- ④それに対して、無彩色花の花びら枚数順の表示については、同じ枚数の花びらをもつ花が多く、有彩色花の場合より使いにくかった。試作画像では、1枚、4枚、5枚の花びらをもつ花の画像が多く、中でも5枚の花びらをもつ花の画像が68枚中22枚と圧倒的に多かった。できればこれを補強するあるいはこれに代わる特徴量がほしい。
- ⑤花名の画像への焼き込みは、文字サイズをかなり大き くした方が分かりやすい。試作画像では花名以外に、

科名、撮影場所や図鑑掲載ページなどを焼き込んでみ た。しかし、実際に検索してみると、撮影場所やペー ジに代えて、漢字花名の方が花名を記憶するのに有用 であると思われた。

⑥実際に山野で見つけた花を検索してみると、画像の拡 大機能が役に立った。すなわち、花びらや葉の詳細部 分を見て花名を確定することが多かった。

# 4. あとがき

本研究では、以前に開発した自宅パソコンを用いた花 図鑑検索システムの応用として、山野で見つけた花の名 前をその場で調べられるモバイル花図鑑検索システムを 検討した。

そのためにまず、モバイルツールについて調査し、撮 影のために携帯しているデジカメを使用することに決め た。次に、以前の花図鑑検索システムを改良するため、 より簡便な花画像の特徴量の計算方法や、登録花画像の 作成方法などについて検討した。さらに、デジカメの登 録花画像を作成するために、デジカメ用画像ファイルの 規約について検討すると共に、使用可能な画像加工ソフ トについて調査した。その結果、画像の表示に必要な Exif 情報との関係を考慮して、汎用の画像処理ソフト とデジカメ付属ソフトを併用することにした。

上記の検討結果に基づいて、C社のデジカメの登録画 像を実際に試作した。その結果、このモバイル花図鑑シ ステムは十分実用的であることが分かった。また、C社 用に作成した登録画像は、確認できただけでも他の2~ 3社のデジカメでも動作することが分かった。しかし、 無彩色花の花びら枚数順の表示が使いにくいなどの課題 も見つかった。

#### 参考文献

- 近藤勝也,繁本詩:"色を用いた花図鑑検索システムに関する検討",奈良工業高等専門学校研究紀要 第43号 (2007), pp.27-32.
- "カメラファイルシステム規格 (Design rule for Camera File system) DCF Version1.0",社団法人 日本電子工業振興協会 (1998).
- "ディジタルスチルカメラ用画像ファイルフォーマット規格 (Exif), Version2.1", 社団法人 日本電子工業振興協会 (1998).